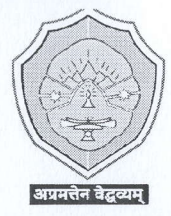

# **COTTON UNIVERSITY**

OFFICE OF THE DIRECTOR OF STUDENTS' WELFARE Panbazar, Guwahati, Assam-781001 www.cottonuniversity.ac.in :: email : dsw@cottonuniversity.ac.in

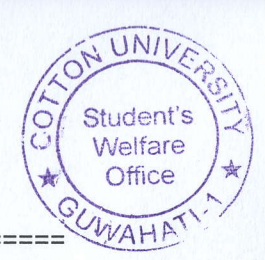

Memo No. : CU/DSW/2017/024/113

Date: 05/02/2024

### **NOTICE**

It is hereby notified to all the 2023 batch (UG) hostel boarders of Cotton University hostels that the payment procedure for the hostel admission is open and it will remain open upto **15/02/2024**. Please go through the attachment for hostel admission fee payment of Rs. 7,000/- (Rupees Seven Thousand) only.

(Dr. Prasanta Sarma) 05 02 20

Date: 05/02/2024

(Dr. Prasanta Sarma) Contention of Students' Welfare, Director of Students' Welfare, Cotton University, Guwahati - 01. Director Student & Welfare Cotton University, Guwahati-

#### Memo No. : CU/DSW/2017/024/113-124

#### Copy for information to :

- 1. Pro Vice Chancellor, C.U.
- 2. PS to Vice Chancellor to apprise the Hon'ble Vice Chancellor, C.U.
- 3. PS to Registrar to apprise the Registrar, C.U.
- 4. Dean, Students' Welfare, C.U.
- 5. The Academic Registrar, C.U.
- 6. The Controller of Examination, C.U.
- 7. All the concerned C.U. hostel wardens.
- 8. The Finance officer, C.U.
- 9. CSM to upload the notice in the university Website.
- 10. Notice Board.
- 11. Office file.

(Dr. Prasanta Sarma) 0502 20

Director of Students' Welfare, Cotton University, Guwahati - 01.

Director Student s Welfare<sup>P</sup>age 1 of 1 Ootton University, Guwahati-

## How to Pay Hostel Admission Fee

✓ <u>Step-1</u>: Open *Samarth* Student Portal URL

URL: https://cottonuniversity.samarth.edu.in

| 🙁 🍘 🗖 S Stud                                     | lent Sign In - Students Portal $	imes$ +                          |                                                                  |                                                            |                                                                                                    |            | ð            |
|--------------------------------------------------|-------------------------------------------------------------------|------------------------------------------------------------------|------------------------------------------------------------|----------------------------------------------------------------------------------------------------|------------|--------------|
| ← C 🗗 https:                                     | //cottonuniversity.samarth.edu.in/in                              |                                                                  |                                                            |                                                                                                    |            |              |
| <u>भारत सरकार</u><br>Government of India Assam G | <u> शिक्षा मंत्रालय</u><br>overnment Portal Ministry of Education | उच्च मिक्षा विभाग, असम्<br>Department of Higher Education, Assam | राष्ट्रीय छात्रवृत्ति पोर्टल<br>National Scholarship Ports | ai                                                                                                    |            | A- A A+      |
| S eGov                                           |                                                                   |                                                                  |                                                            | Login                                                                                                   | New User F | legistration |
|                                                  | Student Portal                                                    |                                                                  |                                                            | Cotton University                                                                                       |            |              |
|                                                  |                                                                   |                                                                  |                                                            | Student Sign In<br>Errolment Number<br>Password<br>Password<br>Login<br>New Registration Reset Password |            |              |
| 8 eGov                                           |                                                                   |                                                                  |                                                            |                                                                                                    | View Pt    | blic Notice  |

 Step 1: Login using their login credentials of the portal (if you are not registered please follows the registration manual to registered themselves).

✓ **Step-2:** Click on the **Services** 

|   | Ô                                                 |                                                                                                | S Dashb                                  | oard - Stude    | ents Portal                           | × +                |          |  |                            | - | ð | × |
|---|---------------------------------------------------|------------------------------------------------------------------------------------------------|------------------------------------------|-----------------|---------------------------------------|--------------------|----------|--|----------------------------|---|---|---|
| ÷ |                                                   | C                                                                                              | ۱ ۵                                      | nttps://cott    | tonuniversity.s                       | marth.edu.in/index |          |  |                            |   |   | • |
| 0 | CU                                                |                                                                                                |                                          | A → C<br>Studen | OTTON UNIVERS                         | ΙТΥ                |          |  | Public Notice(s) / Results |   |   |   |
|   | Stude<br>Des<br>P<br>B<br>or<br>(E<br>F<br>C<br>S | shboard<br>Dashboard<br>Profile<br>SSCBTN : I<br>of Science<br>BIOTECH<br>Services<br>Services | Bachelo<br>(Hony)<br>IQOGY)<br>Selection |                 | BSCBTN : B,<br>(BIOTECHN)<br>CLICK HE | ACHELOR OF SCIEN   | CE(HONS) |  |                            |   |   |   |

1

✓ **Step-3:** Click on the button **Click here** 

| ← → C == cottonuniversity.s                                                                                                    | amarth.edu.in/index.php/vidhyarthi/ | /services/index |
|----------------------------------------------------------------------------------------------------|-------------------------------------|-----------------|
| CU                                                                                                    |                                     | Public Notice(s |
| A Dashboard                                                                                                    | Hostel                              |                 |
| <ul> <li>Student</li> <li>Dashboard</li> <li>Profile</li> <li>BAPHL : Bachelor of<br/>Arts(Hons)<br/>(PHILOSOPHY)</li> <li>Fee</li> <li>Course(s) Selection</li> </ul> | Apply<br>Click here                 |                 |

✓ **Step-3:** Click on the "Pay Now" button.

| ← → C == cottonuniversity                                                                                               | z.samarth.edu.in/index.php/hostel-student/dashboard/in-tex                  | ☆ ♪ ↓ ∅                         |
|----------------------------------------------------------------------------------------------------|-----------------------------------------------------------------------------|---------------------------------|
| 🧕 cu                                                                                                    |                                                                             | Public Notice(s) / Results T2 4 |
| A Dashboard                                                                                                    | Hostel Dashboard                                                            | Dashboard / Host                |
| <ul> <li>Dashboard</li> <li>Hostel Details</li> <li>Services</li> <li>Transaction History</li> <li>Mess Menu</li> </ul> | Hostel is successfully allocated. Please pay the accommodation fee to confi | irm the allotment. Pay Now      |

✓ **Step-3:** Again click on the "Pay Now" button

| ← → C 😁 cottonun                                                                                                    | iversity.sama   | arth.edu.in/index.p            | ohp/hostel-student/accomo                             | odatio-/index                      |               |         | ९ 🖈 📕                   |            |
|----------------------------------------------------------------------------------------------------|-----------------|--------------------------------|-------------------------------------------------------|------------------------------------|---------------|---------|-------------------------|------------|
| 🧕 cu                                                                                                    | ▲ > C<br>STUDEN | OTTON UNIVERSITY               |                                                       |                                    |               | Put     | lic Notice(s) / Results |            |
| A Dashboard                                                                                                    |                 | Hostel Acc                     | omodation                                             |                                    |               |         |                         |            |
| <ul> <li>Dashboard</li> <li>Hostel Details</li> <li>Services</li> <li>Transaction History</li> <li>Mess Menu</li> </ul> |                 | Hostel alloca<br>Fee Payment L | ation request is approved<br>ast Date: 5th Jan 2024 ! | d. Click to pay INR 7000.00 /-     |               | Pay Now |                         |            |
|                                                                                                    |                 | Hostel Allo                    | ocation Details                                       |                                    |               |         |                         |            |
|                                                                                                    |                 | NAME                           | ENROLMENT NUMBER                                      | PROGRAMME                          | ACADEMIC YEAR | HOSTEL  | ROOM NUMBER             | VALID TILL |
|                                                                                                    |                 |                                |                                                       | Bachelor of Arts(Hons)(PHILOSOPHY) | 2023-2024     |         | 1                       | 2024-01-31 |
|                                                                                                    |                 |                                |                                                       |                                    |               |         |                         |            |

 Step-4: Students needs to verify the details and Fee amount. After verifying the details click on the "Click here for payment Gateway SBIEPAY" to make the payment.

| Q cu                                                                                            | ♠ > COTTON UNIVERSITY<br>STUDENT PORTAL | Public Notice(s) / Results             |
|-------------------------------------------------------------------------------------------------|-----------------------------------------|----------------------------------------|
| Dashboard     Dashboard                                                                         | Hostel Fee Payment                      |                                        |
| <ul><li>Hostel Details</li><li>Services</li><li>Transaction History</li><li>Mess Menu</li></ul> | Applicant's Name<br>Hostel              |                                        |
|                                                                                                 | Building<br>Room No.                    |                                        |
|                                                                                                 | Resident Type                           | STUDENT                                |
|                                                                                                 | Total Amount To Pay                     |                                        |
| Powered by SeGov                                                                                |                                         | Click here for payment Gateway SBIEPAY |

✓ **Step-4:** Options like Debit/Credit/ Internet banking/ UPI etc. Would be available for payment. IMPORTANT: PLEASE NOTE THAT PAYMENT THROUGH UPI INVOLVES SCANNING AND COMPLETING THE TRANSACTION USING QR CODES. THIS NEEDS TO BE COMPLETED WITHIN THE DESIGNATED TIME LIMIT i.e.2 (TWO) minutes. Students should ensure that the entire process is completed within the same time frame.

| BilePay     ×       https://www.sbiepay.sbi/secure | +                                                                                                    | A <sub>0</sub>                               |
|----------------------------------------------------|----------------------------------------------------------------------------------------------------|----------------------------------------------|
| <b>© SBIePay</b>                                   | As per <b>RBI Guidelines</b> all cards (pf                                                                                                    | pysical and virtual) shall be enabled for us |
| Payment Details                                    |                                                                                                    |                                              |
| Debit/Credit Card                                  | Please ensure that your card is enabled for online (E-Commerce) transactions<br>कृपया सुनिच्छित करे कि आपका कार्ड (ई-कॉमर्स) तेनदेन के लिए सक्षम है<br>Card Number | Order Summary<br>Kindly note Order No.       |
| 🖙 UPI 🥠 🕲 Paytm 😒 🌶                                | VISA 🍩 🔄 RuPaya                                                                                                    | Order No.:                                   |
| ち NEFT                                             | Expiry Date/Valid Thru CVV/CVC 4-DBC Month V Year V                                                                                                    | Merchant Name:<br>Cotton University          |
| 😂 SBI Branch Payment                               | Name of the card holder           Name as on card                                                                                                    | Amount:                                      |
|                                                    | Use your GSTIN for claiming input tax (Optional)                                                                                                    | Processing fee:                              |
|                                                    | Pay Now                                                                                                    | GST:                                         |
|                                                    | Cancel                                                                                                    | Total:                                       |
|                                                    |                                                                                                    | APM ID: PG_TRANS_396                         |

After your transaction is successful and complete, you will receive an acknowledgement on screen.

Prepared by: Computer Centre, Cotton University